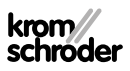

# OCU kezelőegység

## ÜZEMELTETÉSI UTASÍTÁS

• Edition 03.24 • HU • 03251275

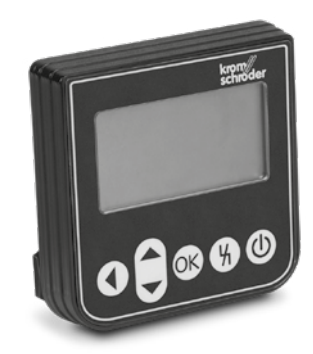

### TARTALOMJEGYZÉK

| Di-tanaáa 1                                                                                                    |
|----------------------------------------------------------------------------------------------------|
| Biztorisag                                                                                                    |
| 2 Az alkalmazás ellenőrzése 2                                                                                                    |
| 3 Kezelőgombok2                                                                                                    |
| 1 Beépítés                                                                                                    |
| 5 Huzalozás                                                                                                    |
| 6 Szöveges kijelző3                                                                                                    |
| 7 Beállítás                                                                                                    |
| 3 Üzembe helyezés5                                                                                                    |
|                                                                                                    |
| 9 Kezi uzemmod                                                                                                    |
| 0 Folyamatértékek, paraméterek, statisztikák                                                                                        |
| 0 Kezi uzernmod                                                                                                    |
| 0 Folyamatértékek, paraméterek, statisztikák   5 készülék információk lekérdezése                                                   |
| 10 Folyamatértékek, paraméterek, statisztikák   15 készülék információk lekérdezése                                                 |
| 10 Folyamatértékek, paraméterek, statisztikák   16 Folyamatértékek, paraméterek, statisztikák   16 segítség üzemzávárok lekérdezése |
| 0 Kezi uzernmod                                                                                                    |
| 9 Kezi uzernmod                                                                                                    |
| 0 Kezi uzerimiod                                                                                                    |
| 9 Kezi uzerimioo                                                                                                    |

### 1 BIZTONSÁG

### 1.1 Olvassa el és őrizze meg

Az útmutatót felszerelés és üzemeltetés előtt gondosan el kell olvasni. Az útmutatót felszerelés után tovább kell adni az üzemeltetőnek. A jelen készüléket az érvényes előírások és szabványok szerint kell telepíteni és üzembe helyezni. Az útmutató a <u>www.docuthek.com</u> oldalon is megtalálható.

#### 1.2 Jelmagyarázat

- **1**, **2**, **3**, **a**, **b**, **c** = munkalépés
- → = tájékoztatás

#### 1.3 Felelősség

Az útmutató figyelmen kívül hagyása miatt keletkező károkért és a nem rendeltetésszerű használatért nem vállalunk felelősséget.

#### 1.4 Biztonsági útmutatások

A biztonság szempontjából fontos információk a következő módon vannak jelölve az útmutatóban:

## 

Életveszélyes helyzetekre utal.

### **▲ FIGYELMEZTETÉS**

Lehetséges élet- és sérülésveszélyre utal.

## A VIGYÁZAT

Lehetséges anyagi károkra utal.

Valamennyi munkálatot csak szakképzett gázszerelő szakembernek szabad végeznie. A villamossági munkákat csak szakképzett villamossági szakember végezheti.

#### 1.5 Átszerelés, pótalkatrészek

Tilos bármilyen műszaki módosítást végezni. Csak eredeti pótalkatrészeket szabad használni.

## 2 AZ ALKALMAZÁS ELLENŐRZÉSE

OCU kezelőegyeség FCU 500-/BCU 500-sorozatú vezérlőegységre (02-es firmware-verziótól kezdődően) való csatlakoztatásra. Kapcsolószekrény ajtó külső oldalára rögzíthető; folyamatértékek, statisztikák, lángjel-erősségek vagy paraméterek kiolvasásához, beállítások módosítására az OCU-n, vagy csatlakoztatott szelepek kézi üzemmódban történő vezérléséhez vagy beszabályozásához.

### 2.1 Az alkatrészek elnevezése

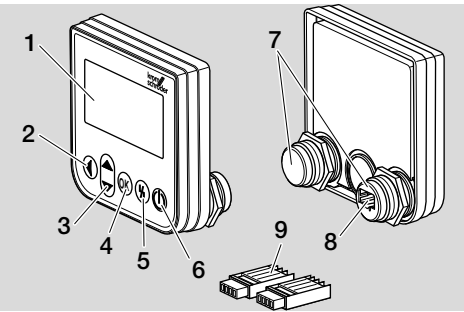

- 1 Szöveges kijelző (megvilágított)
- 2 Vissza gomb
- 3 Navigálás FEL/LE gombok
- 4 OK gomb
- 5 Reset gomb
- 6 BE/KI gomb
- 7 Menetes csonk anyával (M22 x 1,5), 22 mm-es rögzítéshez megfelelő
- 8 Dugaszolható aljzat dugaszhoz
- 9 Dugasz késes csatlakozókapcsokkal

## 3 KEZELŐGOMBOK

### BE/KI

A vezérlőegység a BE/KI gombbal kapcsolható be vagy ki.

#### Reset

A vezérlőegység a Reset gombbal üzemzavar esetén kiindulási állapotba állítható vissza.

#### ОК

Az OK gombbal hagyható jóvá az adott választás vagy lekérdezés. A gomb lenyomásával az állapotkijelzőről a szerviz üzemmódra lehet váltani.

#### Vissza

Szerviz üzemmódban a vissza gombbal egy adott beállítási szintről az egyel magasabbra lehet váltani. A gombot hosszan lenyomva közvetlenül az állapotkijelzőre lehet váltani.

#### FEL/LE

Szerviz üzemmódban a navigációs gombokkal egy adott szinten kiválaszthatók az egyes funkciók. Kézi üzemmódban a gombokkal nyitható vagy zárható a vezérelt szelep.

## 4 BEÉPÍTÉS

- → Az OCU menetes csonkjai 22 mm-es rögzítési raszterhez vannak méretezve, kapcsolószekrény ajtókra történő felszereléshez.
- 1 Csavarja le az anyákat a menetes csonkokról.
- 2 Szerelje fel az OCU-t a kapcsolószekrény ajtó frontoldalára.

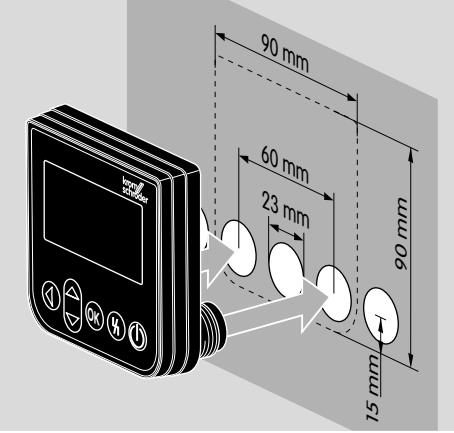

3 Csavarja rá az anyákat a menetes csonkokra annyira, hogy az OCU szilárdan illeszkedjen az ajtóra.

## **5 HUZALOZÁS**

- → Az OCU-t a két mellékelt dugasszal kell a vezérlőegységhez csatlakoztatni.
- → Szükséges jel- és vezérlő vezeték: max. vezetékhossz 10 m, 4-pólusú, min. 0,25 mm² (AWG 24), max. 0,34 mm² (AWG

22).

1 Feszültségmentesítse a berendezést.

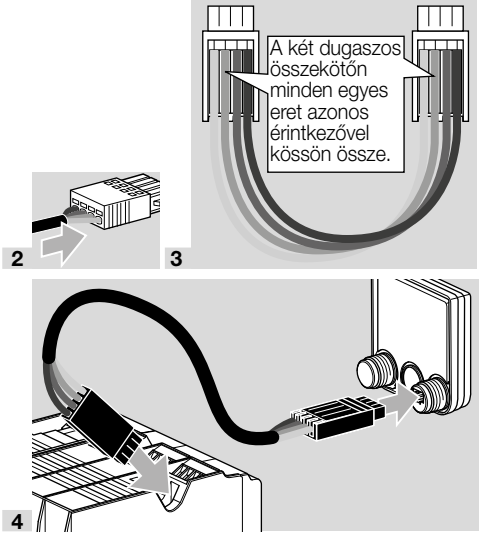

- → A vezérlőegységen csatlakoztatott OCU esetén a BE/KI és a Reset/Info gomb nem működik. A vezérlőegység LED-kijelzőjén UI (UI = User Interface). látható.
- → Készülékhiba (a vezérlőegység belső hibája, kijelzés 80-tól 99-ig) csak a vezérlőegység Reset/ Info gombjával törölhető.

### 6 SZÖVEGES KIJELZŐ

- → A szöveges kijelző világítása egy kezelőgomb lenyomásával aktiválódik.
- → A világítás 5 perc után automatikusan kikapcsol.
- → A vezérlőegység programfutásában fellépő zavar esetén villog az OCU világítása.
- → Az állapotkijelző és a szerviz üzemmód kijelzési területek között lehet választani.

#### 6.1 Állapotkijelző

- → Az állapotkijelzőn a programállapot vagy egy fellépő hibaüzenet jelenik meg. Ha a vezérlőegységen a BCSoft programon keresztül beírtak egy készülék elnevezést, akkor ez a szöveges kijelző alsó sorában jelenik meg (pl. FCU1/Grp2).
- → Programállapot: A kijelzőn szöveges formában megjelenik a programállapot (pl. Pre-purge/ Előszellőztetés) és a hozzá tartozó programkód (pl. P1). Ha az adott programállapot fennmaradó futásideje kiolvasható a vezérlőegységből, akkor az fennmaradó időként, óra:perc:mp-ként jelenítődik meg.

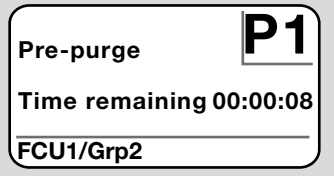

→ Hibajelzés: A kijelzőn megjelennek a hibaüzenetek szöveges formában (pl. Safety shut-down!"/ Biztonsági lekapcsolás! Levegőhiány) és a hozzá tartozó hibakód (pl. d8). A világítás villog.

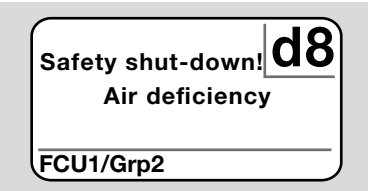

#### 6.2 Szerviz üzemmód

- → Szerviz üzemmódban folyamatértékek, paraméter beállítások, statisztikai értékek vagy a firmware-verzióra vonatkozó információk, valamint az OCU vagy az FCU/BCU azonosító száma olvasható ki. Ezenkívül kézi üzemmódban működtethetők a csatlakoztatott vezérlőegységek.
- Az állapotkijelzőről (programállapot vagy hibaüzenet) a szerviz üzemmódra váltáshoz nyomja meg az OK gombot.

Settings Information Process values Manual mode Parameters

- → Szerviz üzemmódról az állapotkijelzőre történő visszaváltáshoz nyomja meg a vissza gombot.
- → Amint automatikusan kikapcsol a világítás, a kijelző visszavált állapotkijelzésre.

## 7 BEÁLLÍTÁS

#### A FIGYELMEZTETÉS Robbanásveszély!

Bekapcsolás előtt ellenőrizni kell a berendezés tömörségét.

A vezérlőegységet csak akkor kapcsolja be az OCU-n keresztül, ha garantált a szabályszerű paraméter beállítás és huzalozás, valamint minden be- és kimeneti jel kifogástalan feldolgozása a vezérlőegységen.

1 Kapcsolja be a berendezést.

- → A vezérlőegység LED-kijelzőjén UI ( UI = User Interface) látható.
- → Beállítások módosításához az OCU-nak szerviz üzemmódban kell lennie, lásd oldal: 3 (6.2 Szerviz üzemmód).
- 2 Szerviz üzemmódra váltáshoz nyomja meg az OK gombot, lásd oldal: 2 (3 Kezelőgombok).
- 3 A FEL/LE navigációs gombokkal válassza az "Settings"/"Beállítások" lehetőséget:

### Parameters Statistics Settings Information Process values

- 4 Nyomja meg az OK gombot.
- 5 A FEL/LE navigációs gombokkal válassza ki a kívánt opciót (Confirmation option/Jóváhagyási opció, Temperature unit/Hőmérséklet egység, Contrast/Kontraszt, Language/Nyelv vagy Brightness/Fényerő).
- 6 Az OK gombbal hagyja jóvá a választást.

#### Confirmation option/Jóváhagyási opció

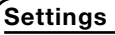

Brightness Confirmation option Temperature unit

- → A jóváhagyási opcióval lehet meghatározni, hogy a vezérlőegység be- és/vagy kikapcsolását jóvá kell-e hagyni az OK gombbal.
- → Jóváhagyási opciók:

Switching on and off/Be- és kikapcsolás: Minden be- és kikapcsolást jóvá kell hagyni az OK gombbal.

Switching on/Bekapcsolás: Minden bekapcsolást jóvá kell hagyni az OK gombbal. Switching off/Kikapcsolás: Minden kikapcsolást jóvá kell hagyni az OK gombbal.

None/Nincs: A vezérlőegység be- vagy kikapcsolása közvetlenül a BE/KI gomb lenyomásával.

- Válassza ki a FEL/LE navigációs gombokkal a kívánt opciót.
- b Az opció jóváhagyásához nyomja meg az OK gombot.

#### Temperature unit/Hőmérséklet egység

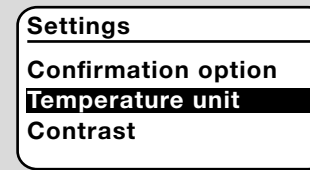

- → A hőmérséklet egység Celsius, Fahrenheit vagy Kelvin egységben választható.
- a Válassza ki a FEL/LE navigációs gombokkal a kívánt hőmérséklet egységet.
- b Az egység jóváhagyásához nyomja meg az OK gombot.

#### Contrast/Kontraszt

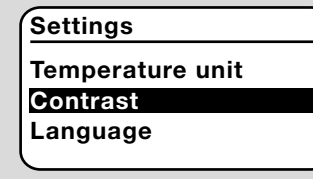

- → 1-től 10-ig állítható be.
- a Válassza ki a FEL/LE navigációs gombokkal a kívánt értéket.
- Az új érték jóváhagyásához nyomja meg az OK gombot.

#### Language/Nyelv

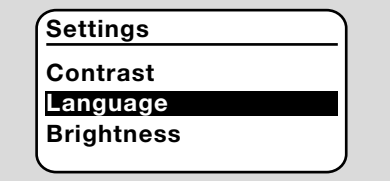

- a A FEL/LE navigációs gombokkal válassza ki a nyelvet (pl. English/Angol).
- **b** Nyomja meg az OK gombot.
- → A kijelzőn a "Do you really want to change the language?"/"Valóban meg akarja változtatni a nyelvet?" felirat látható.
- **c** Nyomja meg az OK gombot.
- → A kijelzőn a "Language being changed"/"Nyelv megváltoztatása folyamatban" felirat látható.
- → Ezt követően a kijelzőn az új nyelven látható a megerősítés (pl. angolul "Language changed!").
- → Az OCU alapértelmezett nyelve angol. A FEL/ LE navigációs gombok és az OK gomb egyidejű

lenyomásával bármikor angol nyelvre lehet váltani.

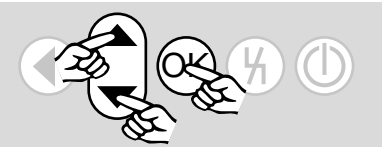

#### Brightness/Fényerő

#### Settings

Language Brightness Confirmation option

- → 1-től 10-ig állítható be.
- Válassza ki a FEL/LE navigációs gombokkal a kívánt értéket.
- **b** Az új érték jóváhagyásához nyomja meg az OK gombot.

## **8 ÜZEMBE HELYEZÉS**

## **▲ FIGYELMEZTETÉS**

**Robbanásveszély!** Az üzembe helyezés előtt ellenőrizni kell a berendezés tömörségét. A vezérlőegységet csak akkor helyezze üzembe

az OCU-n keresztül, ha garantált a szabályszerű paraméter beállítás és huzalozás, valamint minden be- és kimeneti jel kifogástalan feldolgozása a vezérlőegységeken (FCU, BCU).

- 1 Kapcsolja be a berendezést.
- → A vezérlőegység LED-kijelzőjén UI látható.
- 2 A vezérlőegység bekapcsolásához nyomja meg a BE/KI gombot.
- → A jóváhagyási opció beállításától függően a kijelzőn a "Do you really want to switch on the device?"/, Valóban be akarja kapcsolni a készüléket?" kérdés látható. Jóváhagyáshoz nyomja meg az OK gombot.
- → Elindul a vezérlőegység programfutása.
- → A kijelzőn megjelenik a vezérlőegység aktuális programállapota (pl. Standby, Pre-purge/Előszellőztetés, Tightness control/Tömörség ellenőrzés).
- → Amint a programfutás befejeződött, és a vezérlőegység üzemel, a kijelzőn "Operation"/"Üzem" és 08látható.
- → Kézi üzemmódra váltáshoz, beállítások módosításához vagy folyamatértékek, paraméterek és statisztikák lekérdezéséhez nyomja meg az OK gombot, a szerviz üzemmódra váltáshoz lásd oldal: 3 (6.2 Szerviz üzemmód).
- → A vezérlőegység kikapcsolásához nyomja meg a BE/KI gombot. A jóváhagyási opció beállításától függően a kijelzőn a "Do you really want to switch off the device?"/"Valóban ki akarja kapcsolni a készüléket?" kérdés látható. Jóváhagyáshoz nyomja meg az OK gombot.

### 9 KÉZI ÜZEMMÓD

- → Egy a vezérlőegységre csatlakoztatott eszköz (pl. szelep, égő) beállításához vagy hibakereséshez.
- → A kézi üzemmód idejére a megvilágítás folyamatosan aktiválva van, és a programkód-mezőn két pont villog.
- → Kézi üzemmódban a vezérlőegység a bemenetek állapotától függetlenül működik. Az erre vonatkozó további információkhoz lásd a vezérlőegység üzemeltetési útmutatóját.

#### 9.1 Indítás kikapcsolt vezérlőegységnél

- 1 A vezérlőegység bekapcsolásához lenyomott Reset gombnál nyomja meg a BE/KI gombot.
- → A kijelzőn a "Do you want to start Manual mode?"/"El akarja indítani a kézi üzemmódot?" kérdés látható.
- → Ha nem akarja elindítani a kézi üzemmódot, akkor nyomja meg a vissza gombot.
- 2 A kézi üzemmód elindításához nyomja meg az OK gombot.
- → A kijelzőn a lehetséges opciók láthatók.

#### 9.2 Indítás bekapcsolt vezérlőegységnél

- → Az OCU-nak szerviz üzemmódban kell lennie, lásd oldal: 3 (6.2 Szerviz üzemmód).
- Szerviz üzemmódban a FEL/LE navigációs gombokkal válassza ki a "Manual mode"/"Kézi üzemmód" lehetőséget:

#### Information Process values Manual mode

### Parameters

- **Statistics 2** Nyomja meg az OK gombot.
- → A kijelzőn a "Do you want to start Manual mode?"/"El akarja indítani a kézi üzemmódot?" kérdés látható.
- → Ha nem akarja elindítani a kézi üzemmódot, akkor nyomja meg a vissza gombot.
- 3 A kézi üzemmód elindításához nyomja meg az OK gombot.
- → A kijelzőn a lehetséges opciók láthatók.

#### Initiate start-up/Indítás elindítása

- → A vezérlőegység programfutása lépésenként manuálisan vezérelhető, ehhez lásd a vezérlőegység üzemeltetési útmutatójában a "Kézi üzemmód" c. fejezetet.
- a Válassza ki a FEL/LE navigációs gombokkal az "Initiate start-up"/"Indítás elindítása" lehetőséget.

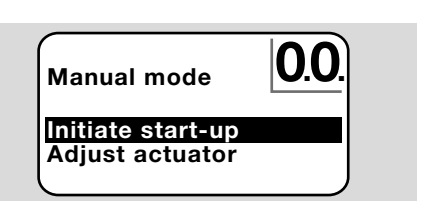

- b Jóváhagyáshoz nyomja meg az OK gombot.
- → Elindul a programfutás.
- → FCU/BCU..F1, FCU/BCU..F2: A 08 programállapot elérése után a FEL/LE navigációs gombokkal nyitható vagy zárható egy adott szelep.

#### Állítómotor beszabályozása

- → Csak FCU 500/BCU 570..F1 és F2 esetén.
- → Az állítómotor ciklikusan vezérelhető vagy manuálisan állítható, pl. a gyújtási pozíció beállításához.
- Válassza ki a FEL/LE navigációs gombokkal az "Adjust actuator"/"Állítómotor beszabályozása" lehetőséget.

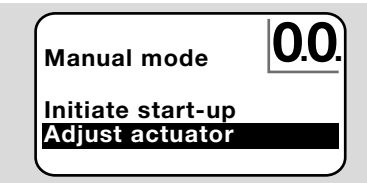

- b Jóváhagyáshoz nyomja meg az OK gombot.
- C Válassza ki a FEL/LE navigációs gombokkal a kívánt opciót (pl. Find maximum capacity/ Maximális teljesítmény megtalálása), és hagyja jóvá az OK gombbal.

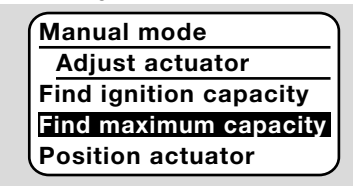

- → Find maximum capacity/Maximális teljesítmény megtalálása, Find ignition capacity/Gyújtóteljesítmény megtalálása, Find minimum capacity/Minimális teljesítmény megtalálása: A választott teljesítmény ciklikusan automatikusan felvételre kerül. Bekapcsolt ventilátornál beállítható az adott szelephelyzet, ehhez lásd a szelep üzemeltetési útmutatóját.
- → Position actuator/Állítómotor mozgatása: Amíg a FEL/LE navigációs gombokat nyomják, a szelep nyitva vagy zárva helyzetbe mozog.

#### 9.3 Befejezés

- 1 Nyomja meg a vissza gombot többször, hogy a kijelző az állapotkijelzést mutassa.
- → A vezérlőegység bekapcsolva marad.
- Vagy
- 2 Nyomja meg a BE/KI gombot.
- → A vezérlőegység kikapcsol.

### 10 FOLYAMATÉRTÉKEK, PARAMÉ-TEREK, STATISZTIKÁK ÉS KÉSZÜ-LÉK INFORMÁCIÓK LEKÉRDEZÉSE

- → A vezérlőegységnek bekapcsolva kell lennie.
- → Az OCU-nak szerviz üzemmódban kell lennie, lásd oldal: 3 (6.2 Szerviz üzemmód).
- 1 Szerviz üzemmódban válassza ki a FEL/ LE navigációs gombokkal a kívánt opciót ( Process values/Folyamatértékek, Parameters/Paraméterek, Statistics/Statisztika vagy Information/Információ).
- 2 Nyomja meg az OK gombot.
- 10.1 Folyamatértékek

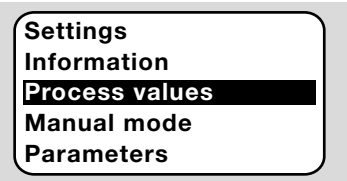

- → Hőmérséklet modullal rendelkező vezérlőegységeknél megjeleníthetők a csatlakoztatott hőmérséklet érzékelők által mért hőmérsékletek.
- → Lángerősítőkkel rendelkező vezérlőegységeknél megjeleníthető a lángjel erőssége.

#### 10.2 Paraméterek

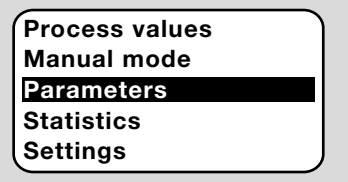

- → Lekérdezhetők a vezérlőegység aktuális paraméterértékei.
- → A kijelző a paraméterlistát mutatja.
- A paraméter részletek (paraméterérték, leírás) lekérdezéséhez nyomja meg az OK gombot.
- → A FEL/LE navigációs gombokkal közvetlenül a következő paraméter részletes nézetére lehet ugrani.

#### 10.3 Statisztika

Manual mode Parameters Statistics Settings Information

→ Megjeleníthetők a Device statistics/Készülék statisztika, User statistics/Üzemeltetői statisztika, Power module statistics/Tápegység statisztika aktuális értékei vagy a Fault history/Hiba előzmények. Ezenkívül törölhető az Üzemeltetői statisztika vagy a Hiba előzmények. 1 A FEL/LE navigációs gombokkal válassza ki a kívánt funkciót (pl. Device statistics/Készülék statisztika):

> Statistics Clear fault history

Device statistics User statistics

2 Hagyja jóvá a választást az OK gombbal.

#### Device, user, power module statistics/Készülék, üzemeltetői, tápegység statisztika

- → A kijelző a statisztika részleteit mutatja (pl. kapcsolási gyakoriság, hiba gyakoriság).
- → A FEL/LE navigációs gombokkal görgetni lehet a statisztika részleteiben.

#### Fault history/Hiba előzmények

- → A hiba előzmények funkcióval az utolsó 10 üzemzavarhoz lekérdezhető az ok és az időpont valamint az FCU esetében a programlépés és a vezérlőegységen érintett kapocs is.
- Válassza ki a FEL/LE navigációs gombokkal az "Fault history"/"Hiba előzmények" lehetőséget:

#### Statistics

Power module statistics Fault history Clear user statistics

- **b** Hagyja jóvá a választást az OK gombbal.
- → A kijelző a zavar/hiba számát (pl. 1. zavar a 40es hibával) és az okot (pl. Inlet valve(s) leaking/ Bemeneti szelep(ek) szivárgása) mutatja, lásd a <u>BCU 570</u> vagy az <u>FCU 500/505</u> üzemeltetési útmutatójának "Segítség üzemzavarok esetén" c. fejezetét is.

Fault history

1. fault 40

Inlet valve(s) leaking

- → A FEL/LE navigációs gombokkal lekérdezhető az utolsó 10 üzemzavar.
- c Egy adott üzemzavar időpontjának lekérdezéséhez nyomja meg az OK gombot.

| Ŀ |
|---|
|   |
|   |

d FCU: Annak a programlépésnek a lekérdezéséhez, amelynél az üzemzavar fellépett, nyomja meg újból az OK gombot.

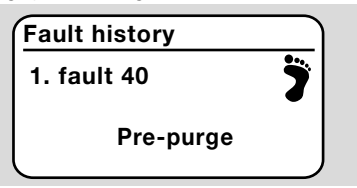

e FCU: Az érintett kapocs lekérdezéséhez, amelynél az üzemzavar fellépett, nyomja meg az OK gombot.

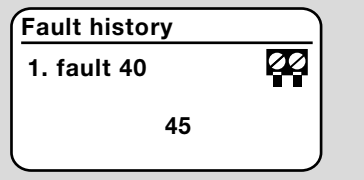

#### Clear fault history/Hiba előzmények törlése, Clear user statistics/Üzemeltetői statisztika törlése

→ Törléshez írja be a vezérlőegység jelszavát (négyjegyű számkód).

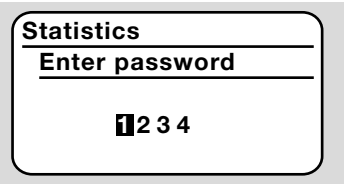

- → A vezérlőegység jelszava a berendezés dokumentációjában található, vagy a rendszer szállítójától kell megkérdezni.
- 3 Válassza ki a FEL/LE navigációs gombokkal a megfelelő számot.
- 4 Az OK gombbal hagyja jóvá a választást.
- → A kijelző a "Fault history/User statistics being cleared"/"Hiba előzmények/Üzemeltetői statisztika törlődik", majd a "Fault history has been cleared/User statistics have been cleared"/ "Hiba előzmények/Üzemeltetői statisztika törölve" feliratot mutatja.
- → Ha a kijelzőn a "Password invalid"/"Jelszó érvénytelen" látható, akkor írja be újra a jelszót.

#### 10.4 Információ

| Statistics     |   |
|----------------|---|
| Settings       |   |
| Information    |   |
| Process values |   |
| Manual mode    | J |

→ A FEL/LE navigációs gombokkal a firmware-verzióra vonatkozó információk és az OCU vagy az FCU/BCU azonosító száma kérdezhető le.

### 11 SEGÍTSÉG ÜZEMZAVAROK ESE-TÉN

### 🛆 VESZÉLY

#### Áramütés általi életveszély!

Az áramvezető (alkat)részeken végzett munkálatok előtt az elektromos vezetékeket feszültségmentesíteni kell!

Az üzemzavarok elhárítását csak arra feljogosított szakemberek végezhetik.

- → Az üzemzavarokat csak az itt ismertetett intézkedésekkel szabad elhárítani.
- → Ha az OCU vagy a vezérlőegység nem reagál, habár a zavarokat elhárították: Szerelje ki a készüléket, és küldje el átvizsgálásra a gyártóhoz.

#### ? Üzemzavarok

- ! Ok
  - Megoldás

#### ? Az OCU és a vezérlőegység kijelzői nem világítanak.

- ! A hálózati feszültség nincs ráadva a vezérlőegységre.
  - Adja rá a hálózati feszültséget a vezérlőegységre.

#### ? Az OCU kijelzője nem világít, és vezérlőegység kijelzőjén nem U látható.

- ! A dugasz huzalozása nem megfelelő vagy nincs a dugaszolható aljzatba dugva.
  - Ellenőrizze a dugaszt.

#### ? A nyelv nem olvasható.

- ! Rossz nyelvet választottak ki.
- → Az OCU alapértelmezett nyelve angol.
  - Angol nyelvre váltáshoz nyomja le egyszerre a FEL/LE navigációs gombokat és az OK gombot.

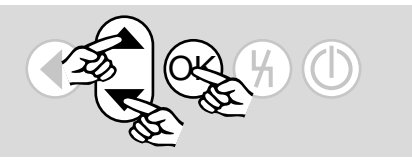

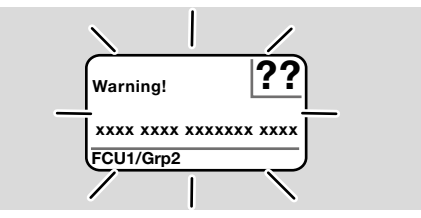

? A világítás villog, és a kijelzőn "Safety shut-down!"/"Biztonsági lekapcsolás!", "Fault lock-out"/"Zavar miatti reteszelés!",

#### "Warning!"/"Figyelmeztetés!" vagy "Device error!"/"Készülékhiba!" látható a hozzá tartozó hibaszöveggel és hibakóddal

- ! Zavar a vezérlőegység programfutásában.
  - Szüntesse meg a zavart (lásd a vezérlőegység üzemeltetési útmutatóját).
  - Nyomja meg a Reset gombot az OCU-n.
- → Készülékhiba (a vezérlőegység belső hibája, kijelzés 80-tól 99-ig) csak a vezérlőegység reset gombjával törölhető.

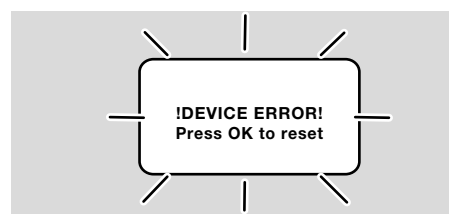

#### ? A világítás villog, és a kijelzőn a "!DEVI-CE ERROR!" felirat látható.

- ! Zavar áll fenn az OCU-nál.
  - Nyomja meg az OK gombot.
  - Ha a hibát ezzel a művelettel nem lehet elhárítani, akkor szerelje ki a készüléket, és küldje el átvizsgálásra a gyártóhoz.

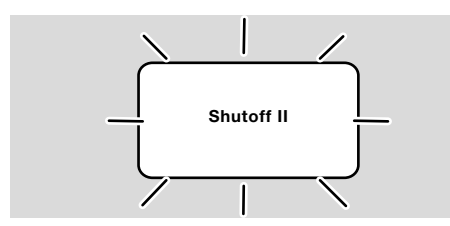

#### ? A világítás villog, és a kijelzőn a "Shutoff II" felirat látható.

- A vezérlőegység be volt kapcsolva az OCU csatlakoztatásakor.
  - Feszültségmentesítse a vezérlőegységet.
  - Kb. 10 mp után kapcsolja be ismét a vezérlőegységet.
- → Az OCU megkísérli önállóan elhárítani a hibát.
  - Ha a hiba egy perc után nem hárult el, akkor szerelje ki a készüléket, és küldje el átvizsgálásra a gyártóhoz.

## 12 MŰSZAKI ADATOK

#### Környezeti feltételek

Kerülni kell a készüléket érő közvetlen napsugárzást vagy az izzó felületek általi sugárzást.

Kerülni kell a pl. sótartalmú környezeti levegő vagy a  $SO_2$  általi korrozív hatásokat.

A készülék nem tisztítható nagynyomású tisztítóval és/vagy tisztítószerrel.

Környezeti hőmérséklet: -20-tól +60 °C-ig. Védettségi fokozat, kapcsolószekrény ajtóba építve: IP 65 kívül elhelyezkedő készülékrészre, IP 40 belül elhelyezkedő készülékrészre.

#### Mechanikai adatok

Kezelőgombok kapcsolásszáma: 1000. Súly: 120 g.

#### Villamossági adatok

Szükséges jel- és vezérlő vezeték: max. vezetékhossz 10 m, 4-pólusú, min. 0,25 mm<sup>2</sup> (AWG 24), max. 0,34 mm<sup>2</sup> (AWG 22).

### 13 ÉLETTARTAM

Max. élettartam üzemi körülmények között: A gyártási dátumtól számítva 10 év.

### 14 LOGISZTIKA

#### Szállítás

A készüléket óvni kell külső erőhatásoktól (lökés, ütés, rázkódás).

Szállítási hőmérséklet, lásd oldal: 9 (12 Műszaki adatok).

A szállításra az ismertetett környezeti feltételek érvényesek.

A készülékben vagy a csomagolásban keletkezett szállítási károkat azonnal jelenteni kell. Ellenőrizze a szállítási terjedelmet.

#### Tárolás

Tárolási hőmérséklet, lásd oldal: 9 (12 Műszaki adatok).

A tárolásra az ismertetett környezeti feltételek érvényesek.

Tárolási időtartam: 6 hónap az első használat előtt az eredeti csomagolásban. Ha a tárolási idő ennél hosszabb, akkor a teljes élettartam ezzel az értékkel lerövidül.

### 15 TARTOZÉKOK

#### 15.1 BCU 5xx/OCU tartozékkészlet

2 anya (M22 x 1,5) és 2 O-gyűrű az OCU kapcsolószekrény-ajtóra való rögzítéséhez, és 2 dugasz a BCU-ra való elektromos csatlakoztatáshoz. Az elektromos csatlakoztatáshoz 4-pólusú jel- és vezérlővezeték szükséges. A max. vezetékhossz 10 m lehet, a vezeték átmérőjének pedig0,25 mm<sup>2</sup> (AWG 24) és 0,34 mm<sup>2</sup> (AWG 22) között kell lennie.

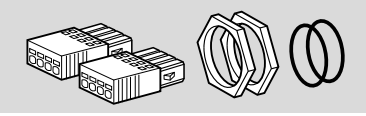

BCU5xx OCU tartozékkészlet (pótalkatrész), rendelési szám: 74966337.

### 16 TANÚSÍTÁS

# 16.1 Megfelelőségi nyilatkozat, CSA-, FM-, EAC-engedély, SIL/PL

→ Az OCU nem önálló készülék. Ezért nincs szükség hozzá tanúsításra (megfelelőségi nyilatkozatra, CSA-, FM-, SIL/PL- vagy EAC-engedélyre). A vezérlőegység (BCU, FCU) megfelelőségi nyilatkozata/engedélye a mérvadó.

#### 16.2 REACH-rendelet

A készülék olyan, különös aggodalomra okot adó anyagokat tartalmaz, melyek szerepelnek az 1907/2006 sz. európai REACH-rendelet jelöltlistáján. Lásd Reach list HTS a <u>www.docuthek.com</u> oldalon.

### 17 ÁRTALMATLANÍTÁS

Elektronikus alkatrészekkel rendelkező készülékek: 2012/19/EU WEEE-irányelv – Irányelv az elektromos és elektronikus berendezések hulladékairól

R.

A terméket és a csomagolását a termék élettartama lejárta után (kapcsolásszám) megfelelő hulladékkezelő központban kell leadni. A készüléket nem szabad a háztartási hulladékkal együtt ártalmatlanítani. A terméket nem szabad elégetni. Kérésre a gyártó a régi berendezéseket a hulladékjogi rendelkezések keretében a rendeltetési helyre való leszállításkor visszaveszi.

### TOVÁBBI INFORMÁCIÓK

A Honeywell Thermal Solutions termékspektruma a Honeywell Combustion Safety, az Eclipse, az Exothermics, a Hauck, a Kromschröder és a Maxon termékeket foglalja magában. Termékeinkkel kapcsolatos további információkhoz látogasson el a ThermalSolutions.honeywell.com oldalra vagy vegye fel a kapcsolatot Honeywell mérnők-értékesítőjével. Elster GmbH Strotheweg 1, D-49504 Lotte T.: +49 541 1214-0 hts.lotte@honeywell.com

Központi szervizvonal világszerte: T.: +49 541 1214-365 vagy -555 hts.service.germany@honeywell.com

Fordítás német nyelvről © 2024 Elster GmbH

HU-10

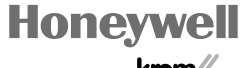

schroder

A haladást szolgáló műszaki változtatások jogát fenntartjuk OCU · Edition 03.24